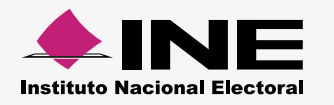

A través del submenú Numeralia, captura la cantidad de unidades vinculadas a los gastos efectuados en los periodos que comprenden la campaña; con la finalidad de reflejar las cifras en los Informes y Anexos de Eventos Políticos.

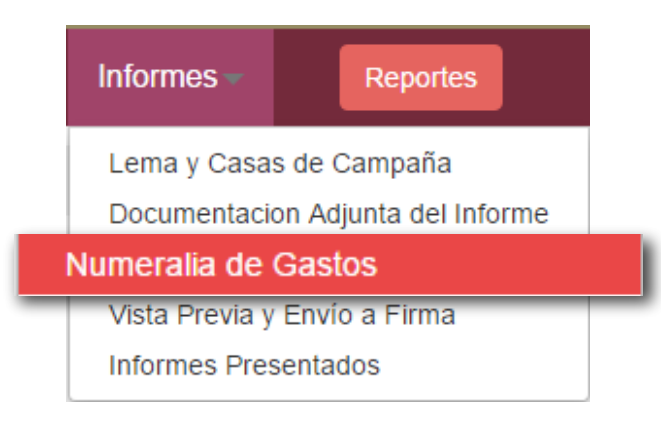

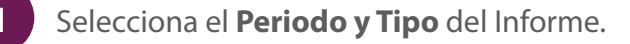

| Numeralia          |   |            |   |
|--------------------|---|------------|---|
| Sección de Informe |   |            |   |
| "Periodo:          |   | *Тіро:     |   |
| SELECCIONA         | • | SELECCIONA | • |
|                    |   |            |   |

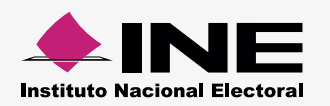

2

En la columna Cantidad, ingresa las unidades vinculadas con los importes del Gasto directo y Gasto centralizado.

## Ejemplo:

Un sujeto obligado gastó \$1,000.00 en la pinta de 15 bardas, ubicadas en las principales avenidas de su localidad.

|                              | DESTINO DE LOS REC | URSOS (GASTOS) |    |                   |                        |
|------------------------------|--------------------|----------------|----|-------------------|------------------------|
|                              |                    | CANTIDAD(N°)   |    | GA\$TO<br>DIRECTO | GA\$TO<br>CENTRALIZADO |
| 1. GASTOS DE PROPAGANDA      |                    |                |    |                   |                        |
| A) BARDAS                    |                    |                | 15 | \$1,00            | 0.00 \$1,001           |
| B) MANTAS (MENORES A 12 MTS) |                    |                | 0  | \$1,002.00        | \$1,003.00             |
| C) VOLANTES                  |                    |                | 0  | \$1,004.00        | \$1,005.00             |
| D) PANCARTAS                 |                    |                | 0  | \$1,006.00        | \$1,007.00             |
| E) CALCOMANÍAS               |                    |                | 0  | \$1,008.00        | \$1,009.00             |
| F) BANDERINES (PLÁSTICO)     |                    |                | 0  | \$1,010.00        | \$1,011.00             |

## Notas:

- Para el llenado de la Numeralia, **no consideres** aquellos **Gastos Centralizados** que no sean susceptibles de **inventariarse**, provenientes de un prorrateo.

- Verifica que las cantidades capturadas correspondan con la información registrada en tu contabilidad.
- Si sólo hay importes en la columna de Gasto centralizado, que no sean susceptibles a ser inventariados, coloca el número 1 en cada tipo de gasto para que el sistema te permita guardar la Numeralia.

|                              | DE STINO DE LOS RECURSOS (GASTOS) |                   |                         |
|------------------------------|-----------------------------------|-------------------|-------------------------|
|                              | CANTIDAD(N°)                      | GA STO<br>DIRECTO | GA \$TO<br>CENTRALIZADO |
| 1. GASTOS DE PROPAGANDA      |                                   |                   |                         |
| A) BARDAS                    | 1                                 | 0                 | \$1,001.00              |
| B) MANTAS (MENORES A 12 MTS) | 1                                 | 0                 | \$1,003.00              |
| C) VOLANTES                  | 1                                 | 0                 | \$1,005.00              |
| D) PANCARTAS                 | 1                                 | 0                 | \$1,007.00              |
| E) CALCOMANIAS               |                                   | 0                 | \$1,009.00              |
| F) BANDERINES (PLÁSTICO)     |                                   | 0                 | \$1,011.00              |
|                              | 1                                 |                   |                         |

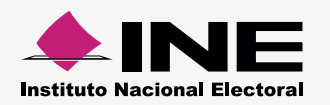

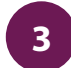

Al finalizar la captura de cantidades, presiona Guardar para vincular los datos al Informe y Anexo de Eventos Políticos.

## Nota:

Todos los campos habilitados, de la columna Cantidad, deben tener las unidades solicitadas para que el sistema te permita guardar la información.

Los datos de la Numeralia se verán reflejados en la sección VI. Destino de los Recursos (Gastos) de los Informes de Campaña.

| Instituto Nacional Electoral | "IC"- INFORME DE CAMP/<br>ESTINO DE LOS RECURSO<br>ELECTORALE<br>PROCESO ELECTORAL LO<br>PERIODO 1 (ETAPA N | AÑA SOBRE EL (<br>DS PARA LOS PR<br>S<br>CAL 2015-2016<br>NORMAL) |                       | Sistema<br>Integral de<br>Fiscalización |
|------------------------------|----------------------------------------------------------------------------------------------------|-------------------------------------------------------------------|-----------------------|-----------------------------------------|
|                              | VI. DESTINO DE LOS RECU                                                                                     | JRSOS (GASTOS)                                                    |                       |                                         |
| CONCEPTO                     | CANTIDAD<br>(N*)                                                                                            | ASTO DIRECTO                                                      | GASTO<br>CENTRALIZADO | SUMA<br>C = (A+B)                       |
| 1. GASTOS DE PROPAGANDA:     |                                                                                                    |                                                                   | (6)                   |                                         |
| A) BARDAS                    | 15                                                                                                    | \$1,000.00                                                        | \$1,001.00            | \$2,001.00                              |
| B) MANTAS (MENORES A 12 MTS) | 2                                                                                                    | \$1,002.00                                                        | \$1,003.00            | \$2,005.00                              |
| C) VOLANTES                  | 1                                                                                                    | \$1,004.00                                                        | \$1,005.00            | \$2,009.00                              |
| D) PANCARTAS                 |                                                                                                    | \$1,006.00                                                        | \$1,007.00            | \$2,013.00                              |
| E) CALCOMANÍAS               |                                                                                                    | \$1,008.00                                                        | \$1,009.00            | \$2,017.00                              |
| F) BANDERINES (PLÁSTICO)     |                                                                                                    | \$1,010.00                                                        | \$1,011.00            | \$2,021.00                              |
| G) GALLARDETES               | 1                                                                                                    | \$1,012.00                                                        | \$1,013.00            | \$2,025.00                              |
| H) VINILONAS                 | 1                                                                                                    | \$1,014.00                                                        | \$1,015.00            | \$2,029.00                              |

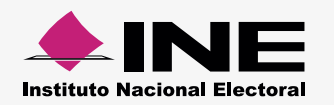

En el caso de los Anexos, podrás consultar los datos en la Sección II. Detalle de Gastos en Eventos Políticos.

| Instituto Nacional Electoral                                                                                         | ANEXO AL FO<br>PROC | PRMATO "IC" - E<br>ESO ELECTORAL I<br>PERIODO 1 (ETAI | EVENTOS POLITIC<br>LOCAL 2015 - 2016<br>PA NORMAL)                | os Sif                                                                               | Sistema<br>Integral de<br>Fiscalización                      |
|----------------------------------------------------------------------------------------------------|---------------------|-------------------------------------------------------|-------------------------------------------------------------------|--------------------------------------------------------------------------------------|--------------------------------------------------------------|
| I. IDENTIFICACIÓN DEL                                                                                                | CANDIDATO           |                                                       |                                                                   |                                                                                      |                                                              |
| 1. NOMBRE DEL CANDIDATO:                                                                                             |                     |                                                       |                                                                   |                                                                                      |                                                              |
|                                                                                                    |                     | 7000                                                  | = 0                                                               | ALEJANDRA                                                                            |                                                              |
| ABEJA                                                                                                    |                     | TORRE                                                 | -0                                                                |                                                                                      |                                                              |
|                                                                                                    |                     |                                                       | ELUDO                                                             | NOMBRE (S)                                                                           |                                                              |
| ABEJA<br>PRIMER APELLIDO<br>II. DETALLE DE GASTO                                                                     | S EN EVENTOS F      | POLÍTICOS<br>ANTIDAD<br>(No)                          | GASTO DIRECTO<br>(A)                                              | GASTO CENTRALIZADO<br>(B)                                                            | SUMA<br>C=(A+B)                                              |
| ABEJA<br>PRIMER APELLIDO<br>II. DETALLE DE GASTO<br>CONCEPTO<br>1. REPAP                                             | S EN EVENTOS P      | POLÍTICOS<br>ANTIDAD<br>(No)                          | GASTO DIRECTO<br>(A)<br>\$ 1,060.00                               | GASTO CENTRALIZADO<br>(B)<br>\$ 1,081.00                                             | SUMA<br>C=(A+B)<br>\$ 2,141.00                               |
| ABEJA<br>PRIMER APELLIDO<br>II. DETALLE DE GASTO<br>CONCEPTO<br>1. REPAP<br>2. PERSONAL DE SEGURIDAD                 | S EN EVENTOS F      | POLÍTICOS<br>ANTIDAD<br>(No)<br>1<br>10               | GASTO DIRECTO<br>(A)<br>\$ 1,060.00<br>\$ 1,061.00                | NOMBRE (5)<br>GASTO CENTRALIZADO<br>(B)<br>\$ 1,081.00<br>\$ 1,082.00                | SUMA<br>C=(A+B)<br>\$ 2,141.00<br>\$ 2,143.00                |
| ABEJA<br>PRIMER APELLIDO<br>II. DETALLE DE GASTO<br>CONCEPTO<br>1. REPAP<br>2. PERSONAL DE SEGURIDAD<br>3. ALIMENTOS | S EN EVENTOS F      | POLÍTICOS<br>ANTIDAD<br>(No)<br>1<br>10               | GASTO DIRECTO<br>(A)<br>\$ 1,060.00<br>\$ 1,061.00<br>\$ 1,062.00 | NOMBRE (5)<br>GASTO CENTRALIZADO<br>(B)<br>\$ 1,081.00<br>\$ 1,082.00<br>\$ 1,083.00 | SUMA<br>C=(A+B)<br>\$ 2,141.00<br>\$ 2,143.00<br>\$ 2,145.00 |